# Mathematische Formeln in ein gegliedertes Word-Dokument einfügen und je Kapitel automatisch benummern

## Tabellenbasierte und tabellenlose Methode

In diesem Beitrag werden zwei Methoden beschrieben, wie mathematische Formeln bequem in ein gegliedertes WORD-Dokument eingefügt und kapitelweise automatisch benummert werden können. Die erste Methode ist tabellenbasiert, die zweite tabellenlos. Die zur Automatisierung der beiden Methoden erforderlichen Prozeduren werden beschrieben und der jeweils dazugehörige VBA-Quellcode wird gezeigt.

## Inhaltsverzeichnis

| 1 | Αι  | ufgaber | nstellung                                     | 1  |
|---|-----|---------|-----------------------------------------------|----|
|   | 1.1 | Verv    | vendung eingebauter Formatvorlagen            | 1  |
|   | 1.2 | Liste   | e mit mehreren Ebenen                         | 1  |
| 2 | Та  | bellent | pasierte Methode                              | 2  |
|   | 2.1 | Ziel    | der tabellenbasierten Methode                 | 2  |
|   | 2.2 | Num     | nmernschema                                   | 3  |
|   | 2.2 | 2.1     | Kapitelnummer                                 | 3  |
|   | 2.2 | 2.2     | Gliederungszeichen                            | 3  |
|   | 2.2 | 2.3     | Zählnummer                                    | 3  |
|   | 2.3 | Ausv    | wahl im Schnellbaustein-Katalog speichern     | 4  |
|   | 2.4 | Auto    | otext-Baustein aufrufen und einfügen          | 5  |
|   | 2.5 | Auto    | omatische Erstellung eines AutoText-Bausteins | 5  |
|   | 2.5 | 5.1     | Hauptprogramm                                 | 5  |
|   | 2.5 | 5.2     | Funktionen                                    | 6  |
|   |     | 2.5.2.1 | CheckChapterNbr                               | 6  |
|   |     | 2.5.2.2 | CheckAutoTextExists                           | 7  |
|   | 2.5 | 5.3     | Unterprogramme                                | 7  |
|   |     | 2.5.3.1 | CreateTable                                   | 7  |
|   |     | 2.5.3.2 | PopulateCells                                 | 8  |
|   |     | 2.5.3.3 | DeleteAutoText                                | 9  |
|   |     | 2.5.3.4 | CreateAutoText                                | 10 |
|   | 2.6 | Aufr    | uf des AutoText-Bausteins                     | 10 |
| 3 | Та  | bellenl | ose Methode                                   | 11 |
|   | 3.1 | Ziel    | der tabellenlosen Methode                     | 11 |
|   | 3.2 | Num     | nmernschema                                   | 11 |
|   | 3.3 | Hau     | ptprogramm                                    | 12 |
|   | 3.4 | Funk    | xtionen                                       | 13 |
|   | 3.4 | 4.1     | CheckChapterNbr                               | 13 |
|   | 3.4 | 4.2     | IsStyle                                       | 14 |
|   | 3.5 | Unte    | erprogramme                                   | 14 |
|   | 3.! | 5.1     | CreateEquationStyle                           | 14 |
|   | 3.! | 5.2     | CheckCaptionLabels                            | 14 |
|   | 3.! | 5.3     | CreateNewBookmark                             | 15 |
|   | 3.6 | Aufr    | uf des Hauptprogramm                          | 18 |

## Abbildungsverzeichnis

| Abb. 2.1: Einen neuen AutoText-Baustein namens "InsEq" erstellen                            | 2  |
|---------------------------------------------------------------------------------------------|----|
| Abb. 2.2: Kapitelnummer definieren                                                          | 3  |
| Abb. 2.3: Zählnummer erzeugen                                                               | 4  |
| Abb. 2.4: AutoText-Baustein namens "InsEq" im Organizer für Schnellbausteine                | 4  |
| Abb. 2.5: Eingefügter AutoText-Baustein namens "InsEq" vor Aufruf des Formel-Editors        | 5  |
| Abb. 2.6: Eingefügter AutoText-Baustein namens "InsEq" nach Eingabe einer Formel            | 5  |
| Abb. 3.1: Formel beschriften                                                                | 11 |
| Abb. 3.2: Kapitelnummer und Gliederungszeichen                                              | 11 |
| Abb. 3.3 Neue Beschriftungskategorie "Formel" erstellen                                     | 12 |
| Abb. 3.4: Textmarke für die erste Formel im sechsten Kapitel                                | 17 |
| Abb. 3.5: Querverweis auf eine benummerte Formel mit definierter Textmarke                  | 17 |
| Abb. 3.6: Aufruf des Hauptprogramms via "Symbolleiste für den Schnellzugriff"               | 18 |
| Abb. 3.7: Symbol zum Aufruf des Hauptprogramms in der "Symbolleiste für den Schnellzugriff" | 18 |
|                                                                                             |    |

## Listings

| Listing 2.1: Hauptprogramms für die tabellenbasierte Methode                            | 6  |
|-----------------------------------------------------------------------------------------|----|
| Listing 2.2: Funktion "CheckChapterNbr": Nummerische Kapitelnummer prüfen               | 7  |
| Listing 2.3: Funktion "CheckAutoTextExists": AutoText-Baustein prüfen                   | 7  |
| Listing 2.4: Leere Tabelle am Ende des aktuellen Dokuments einfügen                     | 7  |
| Listing 2.5: Rahmenlinien der übergebenen Tabelle entfernen                             | 8  |
| Listing 2.6: Die zweite und dritte Zelle der übergebenen Tabelle belegen                | 8  |
| Listing 2.7: Kapitelnummer für Formeln einfügen                                         | 8  |
| Listing 2.8: Zählnummer für Formeln einfügen                                            | 8  |
| Listing 2.9: Benannten AutoText-Baustein entfernen, falls vorhanden                     | 9  |
| Listing 2.10: Benannten AutoText-Baustein erstellen                                     | 10 |
| Listing 3.1: Hauptprogramm für die tabellenlose Methode                                 | 13 |
| Listing 3.2: Existenz der Formatvorlage "MatheFormel" prüfen                            | 14 |
| Listing 3.3: Benutzerdefinierte Formatvorlage für Formeln und deren Nummerung erstellen | 14 |
| Listing 3.4: Existenz der Beschriftungskategorie "Formel" prüfen und ggf. neu anlegen   | 15 |
| Listing 3.5: Textmarke für Querverweise auf Formeln und deren Nummerung erzeugen        | 16 |
| Listing 3.6: Voreinstellung für den Namen einer Textmarke erstellen                     | 16 |
| Listing 3.7: Gültigkeitsprüfung des Namens einer Textmarke                              | 16 |
|                                                                                         |    |

## 1 Aufgabenstellung

In diesem Beitrag werden zwei Methoden beschrieben, wie mathematische Formeln bequem in ein gegliedertes WORD-Dokument eingefügt und je Kapitel automatisch benummert werden können. Die erste Methode ist tabellenbasiert, die zweite tabellenlos. Zur automatischen Nummerung der mathem. Formeln wird jeweils folgendes Nummernschema benutzt:

- 1. Nummernteil: Nummerische Kapitelnummer des entsprechend gegliederten WORD<sup>1</sup>-Dokuments
- 2. Nummernteil: Gliederungszeichen, gewöhnlich ein Punkt
- 3. Nummernteil: Zählnummer für die Formeln in einem Kapitel

Die Automatisierung beider Methoden mittels VBA<sup>2</sup>-Prozeduren wird demonstriert. Beide Methoden beruhen auf gleichen Voraussetzungen:

## 1.1 Verwendung eingebauter Formatvorlagen

Das betreffende WORD-Dokument muss mit den eingebauten Formatvorlagen für die benutzten Überschriftsebenen gegliedert sein. Die eingebauten Formatvorlagen *Überschrift 1, Überschrift 2* und so weiter werden also verwendet. Navigation: Start ► Formatvorlagen

## **1.2 Liste mit mehreren Ebenen**

Aus den Listenvorlagen muss der Listentyp *"Gliederung"* (*wdOutlineNumberGallery*) gewählt werden. Navigation: *Start* ► *Absatz* ► *Liste mit mehreren Ebenen*. Mit diesem Listentyp lässt sich eine mehrstufige Aufzählungsliste auswählen und mit den dazugehörigen Formatvorlagen verbinden. Unter *"Listenbibliothek"* wird dort gewöhnlich die 5. Liste ausgewählt. Sie enthält als ersten Eintrag *"1 Überschrift 1"*, dann *"1.1 Überschrift 2"* und so weiter.

<sup>&</sup>lt;sup>1</sup> WORD ist ein weit verbreitetes Textverarbeitungsprogramm der Firma *Microsoft* 

<sup>&</sup>lt;sup>2</sup> Das Kürzel VBA bedeutet: **V**isual **B**asic for **A**pplications. Das ist die Skriptsprache der sog. Office-Suite von *Microsoft*.

Dabei wird eine einzeilige WORD-Tabelle mit drei Spalten eingesetzt. Die aus drei Nummernteilen zusammengesetzte Nummer<sup>3</sup> einer mathem. Formel wird automatisch in runden Klammern in die 3. Spalte der Tabelle eingesetzt:

- Die 1. Spalte bleibt leer.
- Die 2. Spalte enthält die von Benutzer erfasste mathem. Formel.
- Die 3. Spalte beinhaltet das Nummernschema<sup>4</sup> für die jeweilige mathem. Formel.

Die Rahmenlinien der WORD-Tabelle werden ausgeblendet.

## 2.1 Ziel der tabellenbasierten Methode

Das Ziel der Tabellen-Methode für mathematische Formeln besteht darin, einen AutoText-Baustein mit einem bestimmten Namen zu erzeugen und diesen an der gewünschten Stelle im aktuellen Dokument immer wieder neu einzufügen. Dazu sind folgende vier Schritte erforderlich:

- 1. Prüfen, ob die Tabellen-Methode angewandt werden kann. Das ist nur möglich, wenn das betreffende WORD-Dokument mit den eingebauten Formatvorlagen für Überschriften gegliedert ist und auf der obersten Gliederungsebene nummerische Kapitelnummern zugeordnet sind. Wenn das zutrifft, dann weiter mit Schritt 2, sonst Ende.
- 2. Eine WORD-Tabelle mit 1 Zeile und 3 Spalten ist zu erstellen und die Breite der Tabellenspalten ist festzulegen. Daher stammt die Bezeichnung "Tabellen-Methode".
- Die erste Zelle der eingefügten WORD-Tabelle bleibt frei. Die zweite Zelle wird mit einem Platzhalter für den in WORD eingebauten Formel-Editor belegt. Die dritte Zelle nimmt die dazugehörige Nummer auf, zusammensetzt aus Kapitelnummer, Gliederungszeichen und Zählnummer<sup>5</sup>.
- 4. Die so korrekt belegte WORD-Tabelle ist als Ganzes zu markieren und diese Auswahl ist im sog. Schnellbaustein-Katalog als neuer AutoText-Baustein unter einem vom Benutzer bestimmten Namen zu speichern, s. Listing 2.1. Dieser Name dient später dazu, um den erzeugten AutoText-Baustein an der gewählten Stelle in das aktuelle WORD-Dokument einzufügen.

| Neuen Baustein erstellen |                                     |  |  |  |  |
|--------------------------|-------------------------------------|--|--|--|--|
| <u>N</u> ame:            | InsEq                               |  |  |  |  |
| <u>K</u> atalog:         | AutoText 💌                          |  |  |  |  |
| K <u>a</u> tegorie:      | Formel                              |  |  |  |  |
| <u>B</u> eschreibung:    | Formel in Tabelle mit Verbundnummer |  |  |  |  |
| Speichern <u>i</u> n:    | Normal                              |  |  |  |  |
| Optionen:                | Nur Inhalt einfügen                 |  |  |  |  |
|                          | OK Abbrechen                        |  |  |  |  |

Abb. 2.1: Einen neuen AutoText-Baustein namens "InsEq" erstellen

<sup>&</sup>lt;sup>3</sup> Sie besteht aus einem klassifizierenden und einem zählenden Nummernteil, wobei der zählende (Zählnummer) von dem klassifizierenden (Kapitelnummer) abhängt.

<sup>&</sup>lt;sup>4</sup> Darstellung des Aufbaus einer Nummer.

<sup>&</sup>lt;sup>5</sup> Sie wird in WORD Folge- oder Sequenznummer genannt.

<sup>©</sup> Copyright Dr. V. Thormählen, 2016

## 2.2 Nummernschema

#### 2.2.1 Kapitelnummer

Als Kapitelnummer wird die Absatznummer der Formatvorlage *"Überschrift 1"* benutzt, s. Abb. 2.2. Dafür wird das Feld *"StyleRef"* herangezogen.

| Feld                                               |                                                      | ? X                                                 |
|----------------------------------------------------|------------------------------------------------------|-----------------------------------------------------|
| Feld auswählen                                     | Feldeigenschaften                                    | Feldoptionen                                        |
| <u>K</u> ategorien:                                | Formatvorlagen <u>n</u> ame:                         | Seite von unten nach oben durchsuchen               |
| (Alle) 💌                                           | Platzhaltertext  Sprechblasentext                    | Absatznummer einfügen                               |
| Feldna <u>m</u> en:                                | Standard                                             |                                                     |
| SectionPages 🔺                                     | Titel                                                | Absatzposition <u>e</u> infügen                     |
| Set<br>SkipIf                                      | Uberschrift 1<br>Überschrift 2<br>Überschrift 2      | Absatz-Nr. in relativem Konte <u>x</u> t einfügen   |
| StyleRef<br>Subject<br>Symbol                      | Überschrift 4<br>Überschrift 5 =                     | Alle Nicht-Trennzeichen unterdrücken                |
| TA<br>TC                                           | Überschrift 6<br>Überschrift 7                       | Absatz-Nr. in vollständigem Kontext einfügen        |
| Template<br>Time                                   | Überschrift 8<br>Überschrift 9                       |                                                     |
| Title<br>TOA                                       | Untertitel                                           |                                                     |
| TOC<br>UserAddress                                 |                                                      |                                                     |
| UserInitials<br>UserName                           |                                                      |                                                     |
| XE                                                 |                                                      | Formatierung bei Aktualisierung <u>b</u> eibehalten |
| Beschreibung:<br>Fügt den Text eines Absatzes ein. | der mit einer ähnlichen Formatvorlage erstellt wurde |                                                     |
|                                                    |                                                      |                                                     |
| <u>F</u> eldfunktionen                             |                                                      | OK Abbrechen                                        |

Abb. 2.2: Kapitelnummer definieren

### 2.2.2 Gliederungszeichen

Als Gliederungszeichen wird ein Punkt verwandt. Er dient dazu, Nummern übersichtlicher und leichter lesbar zu machen.

#### 2.2.3 Zählnummer

Das Feld "Seq" mit dem gewählten Erkennungszeichen "Eq" und dem speziellen Feldschalter "\n" wird dazu genutzt, um eine Zählnummer für die jeweilige Formel in einem Kapitel zu erzeugen, s. Abb. 2.3.

| Feld                                                                                                    |                                              | 2 X                                                 |  |
|----------------------------------------------------------------------------------------------------|----------------------------------------------|-----------------------------------------------------|--|
| Feld auswählen                                                                                                    | Erweiterte Feldeigenschaften                 |                                                     |  |
| <u>K</u> ategorien:                                                                                                    | F <u>e</u> ldfunktionen:                     |                                                     |  |
| (Alle)                                                                                                    | SEQ Eq \n                                    |                                                     |  |
| Feldna <u>m</u> en:                                                                                                    | SEQ Erkennungszeichen [Textmarke] [Schalter] |                                                     |  |
| Private<br>Quote<br>RD<br>Ref<br>RevNum<br>SaveDate<br>Section<br>SectionPages<br>Set<br>SkipIf<br>StyleRef<br>Subject<br>Symbol<br>TA<br>TC<br>Template<br>Time<br>Beschreibung:<br>Fügt eine automatische Sequenznumm | rer ein.                                     | Formatierung bei Aktualisierung <u>b</u> eibehalten |  |
| Feldfunktionen ausblenden                                                                                                    | ien                                          | OK Abbrechen                                        |  |

Abb. 2.3: Zählnummer erzeugen

## 2.3 Auswahl im Schnellbaustein-Katalog speichern

Die korrekt belegte WORD-Tabelle ist als Ganzes zu markieren, damit ein AutoText-Baustein erzeugt werden kann, der beliebig oft und an beliebiger Stelle im aktuellen WORD-Dokument eingefügt werden kann, vgl. Abb. 2.1und Abb. 2.4.

Mit dem Befehl *"Felder aktualisieren"* in sog. Kontextmenü kann der Inhalt aller Felder ggf. auf den neusten Stand gebracht werden. Das Kontextmenü öffnet sich durch einen Klick mit der rechten Maustaste an der entsprechenden Stelle und enthält alle hier anwendbaren Befehle.

| <u>B</u> austeine: |              |            |          |          |
|--------------------|--------------|------------|----------|----------|
| Name               | Katalog      | Kategorie  | Vorlage  | V.       |
| Herausge           | Kopfzeil     | Integriert | Built-In | N        |
| Herausge           | Fußzeilen    | Integriert | Built-In | N        |
| Herausge           | Deckblät     | Integriert | Built-In | In       |
| InsEq              | AutoText     | Formel     | Normal   | N        |
| Jährlich           | Deckblät     | Integriert | Built-In | In       |
| Jährlich           | Kopfzeil     | Integriert | Built-In | NE       |
| Jährlich           | Fußzeilen    | Integriert | Built-In | N        |
| Kacheln            | Fußzeilen    | Integriert | Built-In | N        |
| Kacheln            | Kopfzeil     | Integriert | Built-In | N        |
| Kacheln            | Deckblät     | Integriert | Built-In | In       |
| Kachelra           | Textfelder   | Integriert | Built-In | Ν        |
| Kachelzit          | Textfelder   | Integriert | Built-In | N        |
| Kalender 1         | Tabellen     | Integriert | Built-In | In       |
| Kalender 2         | Tabellen     | Integriert | Built-In | In       |
| Kalender 3         | Tabellen     | Integriert | Built-In | In       |
| Kalender 4         | Tabellen     | Integriert | Built-In | In       |
| Kästchen<br>∢      | Seitenza     | Mit Formen | Built-In | N ▼<br>► |
| Eigenschafte       | n bearbeiten | Löschen    | Einfü    | gen      |

Abb. 2.4: AutoText-Baustein namens "InsEq" im Organizer für Schnellbausteine

## 2.4 Autotext-Baustein aufrufen und einfügen

Wird der Name eines AutoText-Baustein an beliebiger Stelle im aktuellen WORD-Dokument eingetippt, erscheint dort automatisch folgende Aufforderung: "InsEq (Eingabetaste drucken, um einzufügen)". "InsEq" ist dabei der gewählte Name des relevanten AutoText-Bausteins, s. Abb. 2.1. Alternativ kann nach dem Schreiben des gewählten Namens die Funktionstaste "F3" gedrückt werden. Abb. 2.5 zeigt das jeweilige Ergebnis:

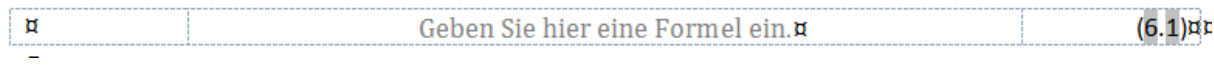

Abb. 2.5: Eingefügter AutoText-Baustein namens "InsEq" vor Aufruf des Formel-Editors

Nach der Eingabe einer mathematischen Formel mit dem eingebauten Editor-Editor ergibt sich beispielsweise (s. Abb. 2.6):

| 8               |         |
|-----------------|---------|
|                 | (5 1)00 |
| $1/0^2 + 0^2 0$ | (0.1)8- |
|                 |         |

#### Abb. 2.6: Eingefügter AutoText-Baustein namens "InsEq" nach Eingabe einer Formel

Auf die Bedienung des Formel-Editors wird an dieser Stelle nicht weiter eingegangen. Sie ist ausführlich beschrieben in [1].

## 2.5 Automatische Erstellung eines AutoText-Bausteins

#### 2.5.1 Hauptprogramm

Aufgabe der Prozedur *"CreateEquationTable"* ist, die sog. Tabellen-Methode für das Einfügen mathematischer Formeln in ein Word-Dokument zu automatisieren. Sie benötigt dafür zwei Funktionen (türkis hervorgehoben) und vier Unterprogramme (gelb hervorgehoben). Ihre jeweilige Aufgabe ist im VBA-Quellcode dokumentiert, s. Listing 2.1.

```
Sub CreateEquationTable()
  ' Tabellenbasierte Methode für mathematische Formeln anwenden.
  Const conClassificationSign As String = "." ' Gliederungszeichen: Punkt
  Dim objCell As Cell ' Tabellenzelle
  Dim objRng As Range ' Bereich
                        ' Tabelle
  Dim objTbl As Table
  Dim objDoc As Document ' Dokument
  On Error GoTo Err_Point ' Fehlerroutine
  Set objDoc = ActiveDocument
  ' Prüfen, ob die Tabellen-Methode angewandt werden kann.
            eckChapterNbr(objDoc) Then
  If Not. Ch
     MsqBox "Abbruch: Das aktuelle Dokument enthält keine nummerierten Listen.",
        vbCritical, "Tabellen-Methode für mathematische Formeln"
     Exit Sub
  End If
  ' Am Ende des aktuellen Dokuments eine Tabelle mit 1 Zeile und 3 Spalten erstellen.
  Call CreateTable (objDoc)
  Set objTbl = objDoc.Tables(objDoc.Tables.Count)
   ' Die zweite und dritte Zelle der eingefügten Tabelle belegen.
  Call PopulateCells (objTbl)
   ' Eingefügte Tabelle markieren
  objTbl.Range.Select
   ' AutoText-Baustein mit dem Namen "InsEq" entfernen, falls bereits vorhanden.
  If CheckAutoTextExists("InsEq") Then
     Call DeleteAutoText ("InsEq")
  End If
   ' AutoText-Baustein mit dem Namen "InsEq" neu erzeugen.
```

```
Call CreateAutoText ("InsEq")
' Erfolgsmeldung ausgeben
MsgBox "Der AutoText-Baustein 'InsEq' wurde erfolgreich erstellt!" & vbCrLf & vbCrLf & _
        "(InsEq tippen und dann die Eingabetaste drücken, um einzufügen.)", _
        vbInformation, "AutoText-Baustein 'InsEq' einfügen."
Exit_Point:
    Set objCell = Nothing
    Set objRng = Nothing
    Set objIbl = Nothing
    Set objDoc = Nothing
    Exit Sub
Err_Point:
    MsgBox Err.Description, vbCritical, "AutoText-Baustein 'InsEq' erstellen."
    Resume Exit_Point
End Sub
```

Listing 2.1: Hauptprogramms für die tabellenbasierte Methode

#### 2.5.2 Funktionen

#### 2.5.2.1 CheckChapterNbr

Die Funktion "*CheckChapterNbr*" dient im Hauptprogramm zur Prüfung, ob die Voraussetzungen für die Anwendung der sog. Tabellen-Methode gegeben sind, vgl. dazu Seite 1. Der zugehörige Quellcode ist in Listing 2.2 zu finden. Wenn diese Funktion den Wert "*False*" zurückgibt, ist die Prüfung negativ ausgefallen und das Hauptprogramm wird mit *Exit Sub* abgebrochen.

```
Function CheckChapterNbr(objDoc As Document) As Boolean
   ' Nummerische Kapitelnummer auf oberster Gliederungsebene prüfen.
   Dim strStyleNm As String ' Name der Formatvorlage für Überschrift 1
   Dim strListVal As Long
                              ' Listenwert
   On Error GoTo Err Point
                             ' Anfangswert setzen: Kapitelnummer ist nicht nummerisch
   CheckChapterNbr = False
   If objDoc.Lists.Count > 0 Then
      strStyleNm = objDoc.Styles(wdStyleHeading1).NameLocal
      With Selection
         .HomeKey Unit:=wdStory, Extend:=wdMove
         ' Ersten Absatz finden mit der Formatvorlage für Überschrift 1
         With .Find
            .ClearFormatting
            .Forward = True
            .Wrap = wdFindStop
            .Style = strStyleNm
            .Execute
            If .Found Then
               With Selection
                  ' Gliederungsebene prüfen
                  If .Paragraphs(1).OutlineLevel = wdOutlineLevel1 Then
                     strListVal = .Range.ListFormat.ListString
                     ' Listenwert prüfen
                     If IsNumeric(strListVal) Then
                        CheckChapterNbr = True ' Kapitelnummer ist nummerisch
                     End If
                  End If
               End With
            End If
         End With
     End With
  End If
Exit Point:
   Exit Function
```

```
Err_Point:
   MsgBox "Laufzeitfehler: " & Err.Number & ", " & Err.Description, _
   vbCritical, "Test Kapitelnummer"
   Resume Exit_Point
End Function
```

Listing 2.2: Funktion "CheckChapterNbr": Nummerische Kapitelnummer prüfen

#### 2.5.2.2 CheckAutoTextExists

Die Funktion "*CheckAutoTextExists"* prüft im Hauptprogramm (s. Listing 2.1), ob bereits ein AutoText-Baustein mit dem Namen "*InsEq"* existiert. Die Funktion erhält diesen Namen in der Variablen *strEntryNm* übergeben, s. Listing 2.3. Wenn "*True"*, wird er entfernt, um unmittelbar danach neu angelegt zu werden.

```
Function CheckAutoTextExists(strEntryNm As String) As Boolean
Dim entry As AutoTextEntry
CheckAutoTextExists = False
For Each entry In NormalTemplate.AutoTextEntries
If entry.Name = strEntryNm Then
CheckAutoTextExists = True
Exit Function
End If
Next entry
End Function
```

#### Listing 2.3: Funktion "CheckAutoTextExists": AutoText-Baustein prüfen

#### 2.5.3 Unterprogramme

#### 2.5.3.1 CreateTable

```
Sub CreateTable(objDoc As Document)
  ' Am Ende des aktuellen Dokuments eine Tabelle mit 1 Zeile und 3 Spalten erstellen.
  Dim objTbl As Table ' Tabelle
  With Selection
     .EndKey Unit:=wdStory, Extend:=wdMove
     .InsertAfter Text:=vbCrLf
     .MoveDown Unit:=wdLine, Count:=1
  End With
  With objDoc
     .Tables.Add
        Range:=Selection.Range, _
        NumRows:=1, NumColumns:=3,
        DefaultTableBehavior:=wdWord9TableBehavior,
        AutoFitBehavior:=wdAutoFitFixed
     Set objTbl = .Tables(.Tables.Count)
     With objTbl
        .AllowAutoFit = False
         ' Breite in Prozent für die angegebene Spalte bestimmen.
        .Columns(1).PreferredWidthType = wdPreferredWidthPercent
         .Columns(1).PreferredWidth = 15
         .Columns(2).PreferredWidthType = wdPreferredWidthPercent
         .Columns(2).PreferredWidth = 70
     End With
     Call HideBorderLines (objTbl) ' Rahmenlinien der Tabelle entfernen
  End With
End Sub
```

Listing 2.4: Leere Tabelle am Ende des aktuellen Dokuments einfügen

```
Sub HideBorderLines(objTbl As Table)
' Rahmenlinien der übergebenen Tabelle entfernen
With objTbl.Borders
.InsideLineStyle = wdLineStyleNone
.OutsideLineStyle = wdLineStyleNone
End With
End Sub
```

Listing 2.5: Rahmenlinien der übergebenen Tabelle entfernen

#### 2.5.3.2 PopulateCells

```
Sub PopulateCells(objTbl As Table)
   ' Die zweite und dritte Zelle der übergebenen Tabelle belegen.
   Const conClassificationSign As String = "." ' Gliederungszeichen: Punkt
   Dim objCell As Cell
                                                ' Tabellenzelle
   With objTbl
      For Each objCell In .Columns(2).Cells
         With objCell
            .Range.ParagraphFormat.Alignment = wdAlignParagraphCenter
            .VerticalAlignment = wdCellAlignVerticalCenter
            Select
            With Selection
               .Collapse
                                                   ' Formel-Editor einfügen
               .OMaths.Add Range:=Selection.Range
               .MoveRight Unit:=wdCharacter, Count:=1, Extend:=wdMove
            End With
         End With
      Next objCell
      For Each objCell In .Columns(3).Cells
         With objCell
            .Range.ParagraphFormat.Alignment = wdAlignParagraphRight
            .VerticalAlignment = wdCellAlignVerticalCenter
            Select
            With Selection
               .TypeText Text:="()"
                                                       ' Runde Klammern einfügen
               .MoveLeft Unit:=wdCharacter, Count:=1
               InsertChapterNumber
                                                      ' Kapitelnummer einfügen
               .TypeText Text:=conClassificationSign ' Gliederungszeichen einfügen
                                                      ' Zählnummer für Formeln einfügen
               InsertSequenceNumber
            End With
         End With
     Next objCell
   End With
End Sub
```

Listing 2.6: Die zweite und dritte Zelle der übergebenen Tabelle belegen

```
Sub InsertChapterNumber()
    ' Kapitelnummer für Formeln einfügen
    Selection.Fields.Add Range:=Selection.Range, Type:=wdFieldEmpty, Text:= _
        "STYLEREF ""Überschrift 1"" \n ", PreserveFormatting:=True
End Sub
```

```
Listing 2.7: Kapitelnummer für Formeln einfügen
```

```
Sub InsertSequenceNumber()
    ' Zählnummer für Formeln einfügen
    Selection.Fields.Add Range:=Selection.Range, Type:=wdFieldEmpty, Text:= _
    "SEQ Eq\* Arabic\n ", PreserveFormatting:=True
End Sub
```

#### Listing 2.8: Zählnummer für Formeln einfügen

#### 2.5.3.3 DeleteAutoText

```
Sub DeleteAutoText(strAutoTextNm As String)
   ' Benannten AutoText-Baustein entfernen, falls vorhanden.
   Dim objBB
               As BuildingBlock
   Dim objTmp
                 As Template
   Dim strTitle As String
   Dim strPrompt As String
  On Error GoTo Err Point
   strPrompt = "Abbruch: AutoText-Baustein '" & strAutoTextNm & "' nicht gefunden."
  strTitle = "AutoText-Baustein '" & strAutoTextNm & "' entfernen."
  Templates.LoadBuildingBlocks
   For Each objTmp In Templates
     If objTmp.Name = "Normal.dotm" Then Exit For
  Next objTmp
   If Not objTmp Is Nothing Then
     On Error Resume Next
      ' Bausteintyp, Kategorie und Name des AutoText-Bausteins bestimmen
     Set objBB = objTmp.BuildingBlockTypes(wdTypeAutoText).
        Categories ("Formel").BuildingBlocks (strAutoTextNm)
     If Err.Number = 0 Then
        objBB.Delete ' AutoText-Baustein entfernen
     Else
        MsgBox strPrompt, vbCritical, strTitle
     End If
   Else
     MsgBox strPrompt, vbCritical, strTitle
   End If
Exit_Point:
  Set objBB = Nothing
  Set objTmp = Nothing
  Exit Sub
Err Point:
  MsgBox Err.Description, vbExclamation, strTitle
  Resume Exit_Point
End Sub
```

Listing 2.9: Benannten AutoText-Baustein entfernen, falls vorhanden

#### 2.5.3.4 CreateAutoText

```
Sub CreateAutoText(strAutoTextNm As String)
   ' Benannten AutoText-Baustein erstellen
  Dim objRng As Word.Range
  Dim objTmp As Template
  On Error GoTo Err Point
  Templates.LoadBuildingBlocks
  For Each objTmp In Templates
     If objTmp.Name = "Normal.dotm" Then Exit For
  Next objTmp
   If Not objTmp Is Nothing And Selection.Type = wdSelectionRow Then
     Set objRng = Selection.Range
      objTmp.BuildingBlockEntries.Add
        Name:=strAutoTextNm, _
        Type:=wdTypeAutoText,
        Category:="Formel", _
        Range:=objRng,
        InsertOptions:=wdInsertContent
  Else Else
     MsgBox "Keine Tabelle mit eingefügter Formel markiert",
        vbExclamation, "AutoText-Baustein 'InsEq' erstellen."
  End If
Exit Point:
  Set objRng = Nothing
  Set objTmp = Nothing
  Exit Sub
Err Point:
  MsgBox Err.Description, vbCritical, "AutoText-Baustein 'InsEq' erstellen."
  Resume Exit Point
End Sub
```

#### Listing 2.10: Benannten AutoText-Baustein erstellen

## 2.6 Aufruf des AutoText-Bausteins

Der Schnellbaustein durch die Eingabe seines Namens "InsEq" aufgerufen, s. dazu Abschnitt 2.4

## 3 Tabellenlose Methode

Dabei wird – wie die Überschrift besagt - keine WORD-Tabelle benutzt, sondern mit zwei Tabstopps gearbeitet:

- 1. Der erste Tabstopp wird zentriert. Hier wird die mathem. Formel platziert.
- 2. Der zweite Tabstopp wird rechtsbündig angeordnet. Hier wird die aus den drei Nummernteilen zusammengesetzte Nummer für die jeweilige Formel in runden Klammern platziert.

## 3.1 Ziel der tabellenlosen Methode

Das Ziel der tabellenlosen Methode ist das Einsetzen und das Benummern von mathem. Formeln in ein WORD-Dokument *ohne* Benutzung von WORD-Tabellen.

Dazu sind folgende Schritte erforderlich:

- 1. Prüfen, ob die tabellenlose Methode angewandt werden kann. Wie bei der tabellenbasierten Methode ist das nur möglich, wenn das betreffende WORD-Dokument mit den eingebauten Formatvorlagen für Überschriften gegliedert ist und auf der obersten Gliederungsebene nummerische Kapitelnummern zugeordnet sind. Wenn zutreffend, dann weiter mit Schritt 2, sonst Ende.
- 2. Ein zentrierter und ein rechtsbündiger Tabstopp wird in der gewünschten Zeile hinzufügt. Eine WORD-Tabelle wird also nicht benötigt.
- 3. An der Stelle des zentrierten Tabstopps wird ein Platzhalter für den in WORD eingebauten Formel-Editor eingefügt. Rechtsbündig erscheint die dazugehörige Nummer in runden Klammern, zusammensetzt aus Kapitelnummer, Gliederungszeichen und Zählnummer.
- 4. Um Querverweise auf die jeweilige Nummer zu ermöglichen, wird automatisch eine Textmarke erzeugt. Textmarken haben in WORD die Aufgabe, das schnelle Springen an eine bestimmte Stelle (hier: mathem. Formel) zu gestatten.

## 3.2 Nummernschema

In WORD gibt es eine eingebaute Funktionalität namens *"Beschriftung einfügen"* (Navigation: *Verweise* ▶ *Beschriftung einfügen*) mit der Objekte wie Abbildungen, Tabellen und auch Formeln beschriftet und benummert werden können. Eine Beschriftung besteht aus einer auswählbaren und anpassbaren Kategorie (wie *"Abbildung"*, *"Tabelle"*, *"Listing"* oder *"Formel"*) gefolgt von einem wählbaren Nummernschema.

| -                                                                 |  |  |  |  |
|-------------------------------------------------------------------|--|--|--|--|
| 1.4                                                               |  |  |  |  |
| ptionen                                                           |  |  |  |  |
| Bezeichnung: Formel                                               |  |  |  |  |
| Position: Unter dem ausgewählten Element                          |  |  |  |  |
| Bezeichnung nicht in der Beschriftung verwenden                   |  |  |  |  |
| Neue Bezeichnung         Bezeichnung löschen         Nummerierung |  |  |  |  |

 Nummerierung der Beschriftung

 Format:
 1, 2, 3, ...

 ✓
 Kapitelnummer einbeziehen

 Kapitel beginnt mit Formatvorlage
 Überschrift 1

 Irennzeichen verwenden:
 . (Punkt)

 Beispiele:
 Grafik II-1, Tabelle 1-A

 OK
 Abbrechen

Abb. 3.1: Formel beschriften

Abb. 3.2: Kapitelnummer und Gliederungszeichen

Mit der Schaltfläche "*Neue Bezeichnung*" (s. Abb. 3.1) kann eine neue Beschriftungskategorie eingerichtet werden, s. Abb. 3.3.

| Neue Kategorie erstellen 🛛 🖗 🔀 |    |           |  |  |  |
|--------------------------------|----|-----------|--|--|--|
| Name: Formel                   |    |           |  |  |  |
|                                | ОК | Abbrechen |  |  |  |

Abb. 3.3 Neue Beschriftungskategorie "Formel" erstellen

Mit der Schaltfläche "*Nummerierung"* (s. Abb. 3.1) kann das Nummernschema für die Beschriftungskategorie "*Formel"* festgelegt werden, s. Abb. 3.2. Es besteht aus nummerischer Kapitelnummer, Gliederungszeichen (Punkt) und einer nummerischen Nummer (Zählnummer), genau in dieser Reihenfolge.

## 3.3 Hauptprogramm

Aufgabe der Prozedur *"InsertNumberedEquation"* ist die Anwendung der tabellenlosen Methode für das Einfügen mathematischer Formeln in ein gegliedertes WORD-Dokument. Sie benötigt dafür zwei Funktionen (türkis hervorgehoben) und nur ein Unterprogramm (gelb hervorgehoben). Ihre jeweilige Aufgabe ist im VBA-Quellcode dokumentiert, s. Listing 3.1. Hinzu kommt noch ein weiteres Unterprogramm für das Anlegen von Textmarken für Querverweise auf neu eingefügte Formeln und deren Nummerung, s. Listing 3.5.

```
Sub InsertNumberedEquation()
  Const conCaptionNm As String = "Formel"
                                                         ' Beschriftungskategorie
  Const conStyleNm As String = "MatheFormel" ' Formatvorlage
  Const conProcNm As String = "InsertNumberedEquation" ' Prozedurname
  Dim objDoc As Document
                                                         ' Dokument
  On Error GoTo Err Point
                                                         ' Fehlerbehandlung
  Set objDoc = ActiveDocument
   ' Prüfen, ob das aktuelle Dokument eine nummerierten Liste enthält.
  If Not CheckChapterNbr (objDoc) Then
     MsgBox "Abbruch: Das aktuelle Dokument enthält keine nummerierten Listen!",
        vbCritical, conProcNm
     GoTo Exit Point
  End If
   ' Prüfen, ob die Formatvorlage "MatheFormel" existiert, sonst anlegen.
  If Not IsStyle (conStyleNm) Then
     Call CreateEquationStyle (objDoc, conStyleNm)
  End If
   ' Prüfen, ob die Beschriftungskategorie "Formel" definiert ist,
   ' sonst anlegen.
  Call CheckCaptionLabels (conCaptionNm)
   ' Zum Ende des aktuellen Dokuments springen
  Selection.EndKey Unit:=wdStory, Extend:=wdMove
   ' Absatzformatierung setzen
  With Selection.ParagraphFormat
      .SpaceBeforeAuto = False
      .SpaceAfterAuto = False
      .FirstLineIndent = CentimetersToPoints(0)
  End With
   ' Zentrierten und rechtsbündigen Tabstopp setzen
   ' für die Formel und ihre Beschriftung (d. h. Nummerung)
  With objDoc.PageSetup
```

#### **Tabellenlose Methode**

```
' Benutzerdefinierten Tabstopps im aktiven Dokument entfernen
      Selection.ParagraphFormat.TabStops.ClearAll
      ' Zentralen Tabstopp setzen
      Selection.ParagraphFormat.TabStops.Add
        Position:=(.PageWidth - .LeftMargin - .RightMargin) / 2,
        Alignment:=wdAlignTabCenter, Leader:=wdTabLeaderSpaces
      ' Rechtsbündigen Tabstopp setzen
      Selection.ParagraphFormat.TabStops.Add
         Position:=(.PageWidth - .LeftMargin - .RightMargin),
         Alignment:=wdAlignTabRight, Leader:=wdTabLeaderSpaces
   End With
   With Selection
      ' Zentralen Tabstopp einfügen
      .TypeText Text:=vbTab
      .Collapse Direction:=wdCollapseEnd
      ' Platzhalter für Formel-Editor einfügen
      .OMaths.Add Range:=Selection.Range
      .MoveRight Unit:=wdCharacter, Count:=1, Extend:=wdMove
      Set objRange = .Range
      ' Rechtsbündigen Tabstopp einfügen
      .TypeText Text:=vbTab & "("
      ' Formel beschriften (d. h. benummern)
      .InsertCaption _
        Label:=conCaptionNm,
        TitleAutoText:="X",
        ExcludeLabel:=True
      .TypeText Text:=")"
      ' Formatvorlage auf Formel u. zugehörige Beschriftung anwenden
      .Style = objDoc.Styles(conStyleNm)
      objRange.SetRange Start:=objRange.Start, End:=Selection.End
      .InsertAfter Text:=vbCrLf
      .Collapse Direction:=wdCollapseEnd
   End With
   If Len(objRange.Text) > 5 And InStr(objRange.Text, ".") > 0 Then
      ' Textmarke anlegen für Querverweise auf die neu eingefügte Formel
     Call CreateNewBookmark(objRange)
  End If
Exit Point:
  On Error Resume Next
   Set objDoc = Nothing
  Set objRange = Nothing
  Exit Sub
Err Point:
  MsgBox "Laufzeitfehler: " & Err.Description, vbCritical, conProcNm
  Resume Exit Point
End Sub
```

Listing 3.1: Hauptprogramm für die tabellenlose Methode

## 3.4 Funktionen

### 3.4.1 CheckChapterNbr

Die Funktion *"CheckChapterNbr"* dient im Hauptprogramm zur Prüfung, ob die Voraussetzungen für die Anwendung der tabellenlosen Methode gegeben sind. Der zugehörige Quellcode ist wiederum in Listing 2.2 zu finden. Wenn diese Funktion den Wert *"False"* zurückgibt, ist die Prüfung negativ ausgefallen und das Hauptprogramm wird abgebrochen.

#### **Tabellenlose Methode**

#### 3.4.2 IsStyle

Die Funktion *"IsStyle"* prüft, ob die benutzerdefinierte Formatvorlage mit dem Namen *"MatheFormel"* existiert. Falls nein, wird sie angelegt, s. Listing 3.3.

```
Function IsStyle(strStyleNm As String) As Boolean
' Prüfen, ob die Formatvorlage "MatheFormel" existiert
Dim objStyle As Style
IsStyle = False
For Each objStyle In ActiveDocument.Styles
If objStyle.NameLocal = strStyleNm Then
IsStyle = True
Exit For
End If
Next objStyle
End Function
```

#### Listing 3.2: Existenz der Formatvorlage "MatheFormel" prüfen

### 3.5 Unterprogramme

#### 3.5.1 CreateEquationStyle

Dieses Unterprogramm erzeugt die benutzerdefinierte Formatvorlage mit dem Namen "*MatheFormel"*, falls diese noch nicht existiert. Diese Routine definiert die Positionen für einen zentralen (*IngCenter*) und einen rechtsbündigen (*IngRight*) Tabstopp, s. Listing 3.3. Diese Formatvorlage sorgt dafür, dass die jeweilige mathem. Formel und deren Nummerung an der dafür vorgesehenen Stelle eingefügt werden.

```
Sub CreateEquationStyle(objDoc As Document, strStyleNm As String)
   ' Formatvorlage "MatheFormel" erstellen
  Dim lngCenter As Long
  Dim lngRight As Long
  With objDoc
     With .PageSetup
        lngCenter = CLng((.PageWidth - .LeftMargin - .RightMargin) / 2)
        lngRight = CLng(.PageWidth - (.LeftMargin + .RightMargin))
     End With
     .Styles.Add Name:=strStyleNm, Type:=wdStyleTypeParagraph
     With .Styles(strStyleNm)
        With .ParagraphFormat.TabStops
           .ClearAll
           .Add Position:=lngCenter, Alignment:=wdAlignTabCenter, Leader:=wdTabLeaderSpaces
            .Add Position:=lngRight, Alignment:=wdAlignTabRight, Leader:=wdTabLeaderSpaces
        End With
         .AutomaticallyUpdate = False
         .BaseStyle = "Standard"
         .NextParagraphStyle = "Standard"
        .LanguageID = wdGerman
        .NoProofing = True ' Keine Rechtschreibprüfung
        .Frame.Delete
                            ' Rahmenformatierung entfernen
     End With
  End With
End Sub
```

#### Listing 3.3: Benutzerdefinierte Formatvorlage für Formeln und deren Nummerung erstellen

#### 3.5.2 CheckCaptionLabels

Zum Benummern mathematischer Formeln wird die Existenz der Beschriftungskategorie *"Formel"* geprüft. Falls die Prüfung negativ ausfällt, wird diese Beschriftungskategorie neu angelegt. Die Beschriftungskategorie *"Formel"* besitzt folgende Eigenschaften, s. Listing 3.4 in Verbindung mit Abb. 3.2:

NumberStvle: Nummerische Nummer • ٠ IncludeChapterNumber: Kapitelnummer wird einbezogen ChapterStyleLevel: Kapitelnummer entspricht der obersten Gliederungsebene • • Separator: Gliederungszeichen ist ein Punkt Sub CheckCaptionLabels(ByVal strCaptionNm As String) ' Prüfen, ob die Beschriftungskategorie "Formel" definiert ist, ' sonst neu anlegen ' Schleifenzähler für Beschriftungskategorien Dim lngLabel As Long Dim bolLabel As Boolean ' Schalter für die Beschriftungskategorie "Formel" bolLabel = False For lngLabel = 1 To Application.CaptionLabels.Count If Application.CaptionLabels(lnqLabel).Name = strCaptionNm Then bolLabel = True Exit For End If Next lngLabel If bolLabel Then Exit Sub ' ... gefunden On Error Resume Next ' ... nicht gefunden, also hinzufügen Application.CaptionLabels.Add (strCaptionNm) If Err.Number > 0 Then MsgBox "Laufzeitfehler " & Err.Description, vbCritical, "CheckCaptionLabels" Exit Sub Else On Error GoTo 0 With Application.CaptionLabels(strCaptionNm) .NumberStyle = wdCaptionNumberStyleArabic .IncludeChapterNumber = True .ChapterStyleLevel = 1 .Separator = wdSeparatorPeriod End With End If End Sub

Listing 3.4: Existenz der Beschriftungskategorie "Formel" prüfen und ggf. neu anlegen

## 3.5.3 CreateNewBookmark

Dieses abschließende Unterprogramm erzeugt eine gültige Textmarke, um Querweise auf eine Formel und deren Nummerung zu ermöglichen, s. Listing 3.5.

```
Sub CreateNewBookmark(ByVal objRng As Range)
  ' Textmarke für Querverweise auf die eingefügte Formel anlegen
  Dim strReference As String ' Textmarke
                               ' Voreinstellung
  Dim strRefDefault As String
   ' Voreinstellung für den Namen der Textmarke erstellen
  strRefDefault = GetDefaultBmkName(objRng)
   ' Textmarke erstellen für mögliche Querverweise auf die Formel
  strReference = InputBox(
     Prompt:="Name der Textmarke für Querverweise",
     Title:="Textmarke für Querverweis erstellen", _
     Default:=strRefDefault)
   ' Wenn der Name der eingegebenen Textmarke formal richtig ist ...
  If IsValidBookmark(strReference, "^(?!\d)\w{1,39}$") Then
     With ActiveDocument
        ' Wenn die Textmarke bereits vorhanden ist ...
        If .Bookmarks.Exists(strReference) Then
            ' Textmarke löschen
```

#### Tabellenlose Methode

```
.Bookmarks.Item(strReference).Delete
End If
With .Bookmarks
' Textmarke hinzufügen
.Add Range:=objRng, Name:=strReference
.DefaultSorting = wdSortByName
.ShowHidden = False
End With
End With
Else
MsgBox Prompt:="Ungültige Textmarke für Querweise.", _
Buttons:=vbInformation, Title:="Ungültige Textmarke"
End If
End Sub
```

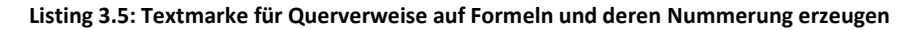

Das Unterprogramm "CreateNewBookmark", s. Listing 3.5, benötigt wiederum zwei Funktionen:

- GetDefaultBmkName, s. Listing 3.6.
- IsValidBookmark, s. Listing 3.7.

Die zuerst genannte Funktion erzeugt die Voreinstellung für die Erfassung des Namens einer Textmarke mit einem Eingabedialog (sog. *InputBox*). Die Voreinstellung kann vom Benutzer überschrieben werden. Die zweite Funktion prüft den gewählten Namen für die Textmarke auf Gültigkeit.

```
Function GetDefaultBmkName(objRng As Range) As String
' Voreinstellung für den Name einer zu erstellenden Textmarke festlegen
Dim strRefDefault As String
' Tabstopp und rechte Klammer vor Nummer entfernen
strRefDefault = Mid(Trim(objRng.Text), 3)
' Rechte Klammer hinter Nummer entfernen
strRefDefault = Left(strRefDefault, Len(strRefDefault) - 1)
' Gliederungszeichen (Punkt) in Nummer durch Unterstrich ersetzen
strRefDefault = Replace(strRefDefault, ".", "_")
strRefDefault = "Formel_" & strRefDefault
GetDefaultBmkName = strRefDefault ' Rückgabewert der Funktion
End Function
```

Listing 3.6: Voreinstellung für den Namen einer Textmarke erstellen

Bei der Gültigkeitsprüfung wird ein regulärer Ausdruck (engl. *regular expression*) angewandt. Dafür muss in WORD ein entsprechender Verweis gesetzt werden (Navigation in WORD 2010: *Entwicklertools* ► *Visual Basic* ► *Extras* ► *Verweise*). An die Funktion *IsValidBookmark* werden zwei Argumente übergeben, s. Listing 3.7:

- Der gewählte Name (strBmkNm) der Textmarke.
- Das Prüfmuster (strPattern) des regulären Ausdrucks.

```
Function IsValidBookmark(ByVal strBmkNm As String, ByVal strPattern As String) As Boolean
' Mit dem Muster (strPattern) prüfen, ob der übergebene Name (strBmkNm) einer Textmarke
gültig ist.
' Benötigt den Verweis auf 'Microsoft VBScript Regular Expressions 5.5"
With New RegExp
.MultiLine = False
.IgnoreCase = True
.Global = False
.Pattern = strPattern
IsValidBookmark = .Test(strBmkNm)
End With
End Function
```

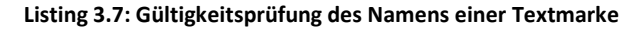

Wie sieht beispielsweise der Name einer Textmarke aus, wenn die automatisch erzeugte Voreinstellung für die InputBox (s. Listing 3.5) vom Benutzer unverändert übernommen wird? Ausgehend von der Nummerung einer Formel (wie in Abb. 2.6 gezeigt), ergibt sich dann die Textmarke **Formel\_6\_1**, s. Abb. 3.4.

| Formal 6 1                      |   | Hamflines        |
|---------------------------------|---|------------------|
|                                 |   | Hinzufugen       |
| Former_0_1                      |   | Lö <u>s</u> chen |
|                                 |   | <u>G</u> ehe zu  |
|                                 |   |                  |
|                                 |   |                  |
|                                 | - |                  |
| Sortieren nach: 💿 <u>N</u> amen |   |                  |
| © <u>O</u> rt                   |   |                  |
|                                 |   |                  |

Abb. 3.4: Textmarke für die erste Formel im sechsten Kapitel

Mit der Navigation Verweise ► Beschriftungen ► Querverweis kann dann der Verweistyp *"Textmarke"* gewählt werden, um die erste Formel im sechsten Kapitel zu referenzieren, also (6.1). Vgl. dazu Abb. 3.5.

| Querverweis           | P X                     |
|-----------------------|-------------------------|
| <u>V</u> erweistyp:   | Verweisen <u>a</u> uf:  |
| Textmarke             | Textmarkeninhalt 🔹      |
| Zahlen trennen mit    | Oben/unten einschließen |
| Für welche Textmarke: |                         |
|                       |                         |
|                       | Einfügen Abbrechen      |

Abb. 3.5: Querverweis auf eine benummerte Formel mit definierter Textmarke

## 3.6 Aufruf des Hauptprogramm

Um das Hauptprogramm (s. Listing 3.1) bequem starten zu können, kann eine Schaltfläche in die *"Symbolleiste für den Schnellzugriff"* eingebaut werden, s. Abb. 3.6.

- Navigation: Datei ► Optionen ► Symbolleiste für den Schnellzugriff
- 1. Spalte, oben: "Befehle auswählen": Makros
- 1. Spalte, unten: Name des aufzurufenden Hauptprogramms (InsertNumberedEquations) auswählen.
- Auf die Schaltfläche "Hinzufügen" klicken.
- 2. Spalte, oben: "Symbolleiste für den Schnellzugriff anpassen": Für alle Dokumente (Standard)
- Dann ggf. mit der Schaltfläche "Ändern" ein passenderes Symbol auswählen.

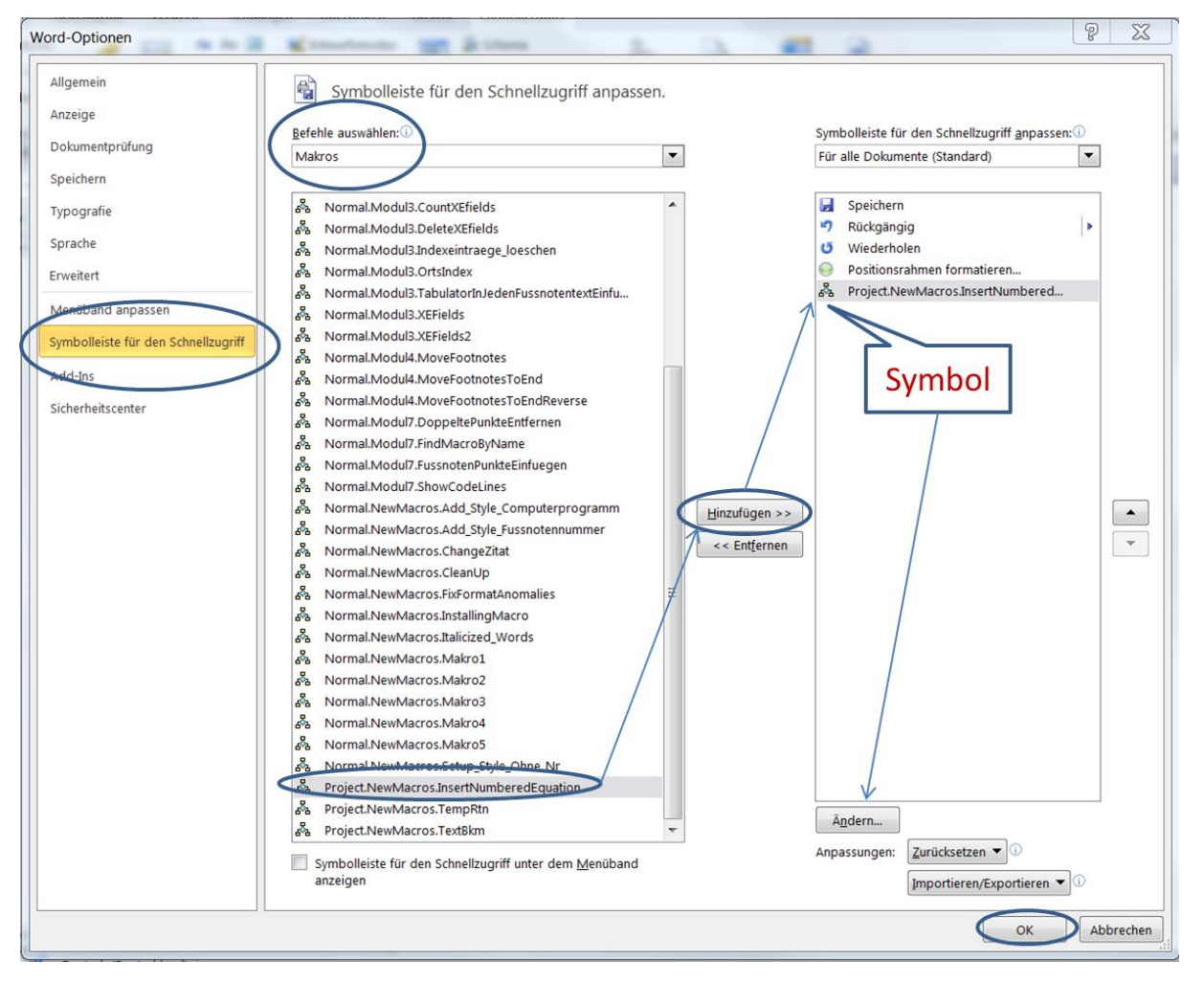

Abb. 3.6: Aufruf des Hauptprogramms via "Symbolleiste für den Schnellzugriff"

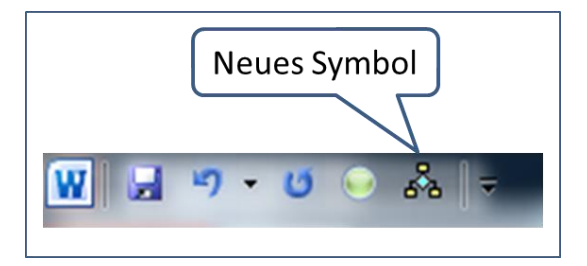

Abb. 3.7: Symbol zum Aufruf des Hauptprogramms in der "Symbolleiste für den Schnellzugriff"

## Literaturverzeichnis

- [1] V. Thormählen, "Mathematische Formeln in Word. Der Formel-Editor in Word 2010.," 24 03 2014.
   [Online]. Available: http://dr-thormaehlen.de/WORD/Formel\_Editor.pdf. [Zugriff am 15 10 2016].
- [2] V. Thormählen, "Makros erstellen und aufrufen," 11 11 2014. [Online]. Available: http://dr-thormaehlen.de/WORD/Makros\_erstellen\_und\_aufrufen.pdf. [Zugriff am 15 10 2016].
- [3] S. Franklin, "How to Insert Equations Numbers in Word 2016," 22 02 2016. [Online]. Available: https://www.youtube.com/watch?v=9YGTH4WrY\_8. [Zugriff am 14 10 2016].